# Systemwalker Centric Manager Oracle Enterprise Manager 通知連携設定手順書

Creation Date: March 19, 2009 Last Update: September 15, 2011 Version: 1.03

# **Document Control**

# Author

Hajime Obata (Oracle Corporation Japan)

| Change Logs               |              |         |                 |  |
|---------------------------|--------------|---------|-----------------|--|
| Date                      | Author       | Version | Change Log      |  |
| Mar. 19 2009              | Hajime Obata | 0.1     | Created.        |  |
| Jun. 08 2009              | Hajime Obata | 1.0     | ver1.0          |  |
| Sep. 16 2009              | Hajime Obata | 1.0     | Published       |  |
| Oct. 08 2009              | Hajime Obata | 1.01    | Modified Chap.3 |  |
| Aug. 25 2010              | Hajime Obata | 1.02    | Modified Chap.4 |  |
| Sep. 15 2011 Yukio Yokota |              | 1.03    | Modified Chap.3 |  |
|                           |              |         |                 |  |
| Reviewers                 |              |         |                 |  |
| Nama                      | Positio      | n       |                 |  |

# <Approver 1>

Approvals

<Approver 2>

# Distribution

Copy No. Name

Location

# 目次

| 0. はじめに                                                                                                    |
|----------------------------------------------------------------------------------------------------|
| <ul> <li>● 通知連携の概要</li></ul>                                                                                                    |
| <ul> <li>● 通知連携の構成</li></ul>                                                                                                    |
| ● 前提5                                                                                                    |
| • Systemwalker Centric Manager について                                                                                                    |
| • Oracle Enterprise Manager について                                                                                                    |
| 1. Systemwalker Centric Manager の導入                                                                                                    |
| • Systemwalker Centric Manager $\mathcal{O} \prec \forall \forall \forall \forall \forall \forall \forall \forall \forall \forall \forall \forall \forall \forall \forall \forall \forall \forall $ |
| ● ノードの検出7                                                                                                    |
| 2. Oracle Enterprise Manager の導入                                                                                                    |
| • Oracle Enterprise Manager $\mathcal{O} \not\prec \lor \not\prec \lor \neg \lor \lor \lor \lor \lor \lor \lor \lor \lor \lor \lor \lor \lor \lor \lor \lor \lor $                                  |
| 3. 連携アダプタのインストール                                                                                                    |
| ● 連携アダプタの入手9                                                                                                    |
| ● 連携アダプタのインストール9                                                                                                    |
| 4. 連携機能の設定11                                                                                                    |
| ● バッチファイルの作成11                                                                                                    |
| ● 通知メソッドの設定13                                                                                                    |
| 5. 通知の設定                                                                                                    |
| <ul> <li>● しきい値の設定</li></ul>                                                                                                    |
| ● 通知ルールの設定17                                                                                                    |
| 参考資料                                                                                                    |
| <ul> <li>● 連携コマンドの使用方法</li></ul>                                                                                                    |
| ● バッチファイル作成時のポイント・注意事項                                                                                                    |

# 0. はじめに

当ドキュメントでは、Systemwalker Centric Manager (以下 Centric Manager) と Oracle Enterprise Manager(以下 OEM)の通知連携の設定方法について解説します。

### 通知連携の概要

本通知連携では、OEM がアラートを検知した際に、アラート情報をもとにして Centric Manager に自動的にメッセージを作成します。これにより、OEM による詳 細な監視の結果を Centric Manager で一元的に管理することができるようになりま す。

# 通知連携の構成

本通知連携では、OEM が検知したアラートの内容を元に Centric Manager のメッ セージを自動作成します。

OEM は、監視対象でアラートが発生した際に、任意の OS コマンドを実行して 通知を行う機能を持っています。この機能を使用して、アラート発生時に Centric Manager の連携コマンドを自動実行するよう構成します。

また、OEM は OS コマンドを実行する際に環境変数内にアラートに関するさま ざまな情報を格納しています(例: \$HOST(アラート発生元のサーバー名))。これを 使用して、連携コマンドにアラート重大度やアラートメッセージなどを渡します。

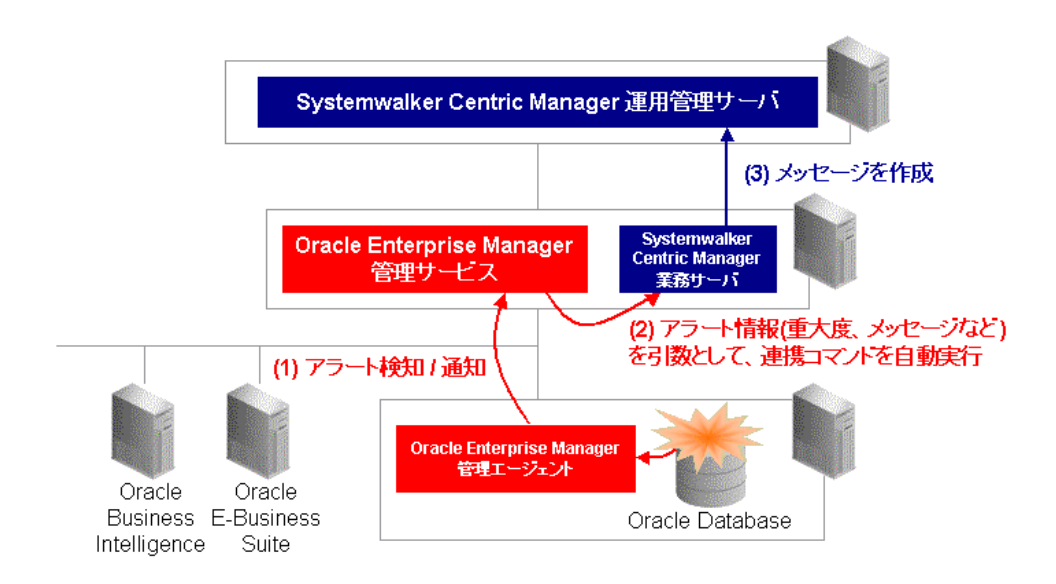

本連携では、下図のように Centric Manager 運用管理サーバと Oracle Enterprise

Manager 管理サービスを同じサーバーにインストールする構成をとることも可能です。

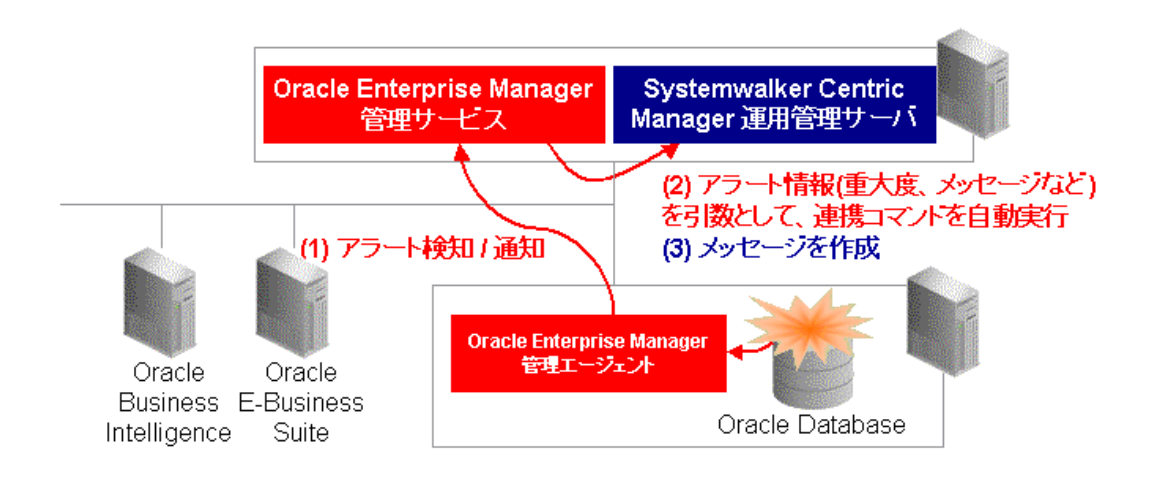

# 前提

本手順書は下記の製品およびプラットフォームを前提としています。

- Windows Server 2003 R2 SP3 にインストールされた Systemwalker Centric Manager V13.3 運用管理サーバ
- Windows Server 2003 R2 SP3 にインストールされた Systemwalker Centric Manager V13.3 業務管理サーバ、および Oracle Enterprise Manager 10g Grid Control Release5 (10.2.0.5)
- 3. Red Hat Enterprise Linux 5.2 にインストールされた Oracle Database 11g Enterprise Edition (11.1.0.7)、および Oracle Enterprise Manager 10g Grid Control Management Agent (10.2.0.5)

それぞれの製品が対応している全てのプラットフォームについては、各製品の マニュアル等を参照して下さい。

# Systemwalker Centric Manager について

Systemwalker Centric Manager は、システム運用のライフサイクル(導入/設定~ 監視~復旧~評価)に従い、ソフトウェア資源の配付、システムやネットワーク の集中監視、リモートからのトラブル復旧などの優れた機能で運用管理作業を軽 減します。

特長:シームレスな統合運用管理、高信頼なメッセージ通知、運用管理サーバ の二重化運用、運用セキュリティ http://systemwalker.fujitsu.com/jp/centricmgr/

# Oracle Enterprise Manager について

Oracle Enterprise Manager は、独自のトップダウン・アプローチによりサービス 品質の向上と IT 運用コストの最小化を支援する、オラクル純正の管理ソフトウェ アです。これを実現するのは、オラクルのテクノロジーによる幅広いアプリケー ション管理および品質保証ソリューションと綿密な管理ソリューションの融合で あり、オラクルのパッケージ・アプリケーション、Oracle Fusion Middleware、Oracle Database および Oracle VM などの管理において特に強みを発揮します。

http://www.oracle.com/lang/jp/enterprise\_manager/index.html

# 1. Systemwalker Centric Manager の導入

Centric Manager をインストールし、監視対象ノードを検出します。

# Systemwalker Centric Manager のインストール

Centric Manager の運用管理サーバ、および業務サーバをインストールします。 業務サーバは、OEM をインストールするサーバーにインストールします。 インストールの詳細については、「Systemwalker Centric Manager 導入手引書」を 参照してください

http://systemwalker.fujitsu.com/jp/man/lifecycle/centricmgr/v13.3/introduction/

# ノードの検出

OEM 管理サービスが導入されたサーバ、OEM 管理エージェントが導入された サーバを Centric Manager に登録するために、ノード検出を行います。ノード検出 を行う手順については、「Systemwalker Centric Manager 使用手引書 監視機能編」 を参照してください。

http://systemwalker.fujitsu.com/jp/man/lifecycle/centricmgr/v13.3/operation/

# 2. Oracle Enterprise Manager の導入

OEM をインストールし、監視ターゲットを検出・登録します。

# Oracle Enterprise Manager のインストール

OEM の管理サービスと管理エージェントをインストールします。管理サービス は「1. Systemwalker Centric Manager の導入」で業務サーバをインストールしたサー バーに、管理エージェントは OEM の監視対象(本手順書の場合は Oracle Database 11g Enterprise Edition (11.1.0.7))がインストールされているサーバーにインストー ルします。

今回使用する Oracle Enterprise Manager 10g Grid Control Release5 (10.2.0.5)をイン ストールするには、最初に同 Release2 (10.2.0.2)をインストールし、続いて同 Release5 (10.2.0.5) のパッチセットを適用してアップグレードします。

Release2 のインストールの手順については、「Oracle Enterprise Manager Grid Control インストレーションおよび基本構成マニュアル」を参照してください。

http://otndnld.oracle.co.jp/document/products/oem10/1020/generic/E05934-02/toc.htm また、Release 5 パッチセットの適用手順については、パッチセットに同梱され ているドキュメントを参照してください。

3. 連携アダプタのインストール

# 連携アダプタの入手

連携アダプタをソフトウェア技術情報ホームページからダウンロードします。 http://software.fujitsu.com/jp/technical/systemwalker/centricmgr/template/#v13

※ V13.2.0 以前のバージョンへの対応につきましては、富士通サポート窓口へ お問い合わせ下さい

連携アダプタのインストール

業務サーバに連携アダプタをインストールする手順を以下に示します。

コマンドプロンプトから以下のコマンドを実行し、Centric Manager のサービス を停止します。

### pcentricmgr

ダウンロードしたファイルを任意のフォルダに解凍します。解凍先には、OEM フォルダが作成されます。

| OEM |     |                  |
|-----|-----|------------------|
| +   | bin |                  |
|     | +   | mpadevtalert.exe |
|     | +   | mpadoemalert.dll |
|     | +   | sample.bat       |
|     |     | :                |
| +   | etc |                  |

解凍して作成された ITM フォルダを連携アダプタのインストール先にコピーし ます。コピーするフォルダのパスにはスペースを含まないようにしてください。

例:

| C:¥OEM |  |  |  |
|--------|--|--|--|
|        |  |  |  |

セットアップコマンド mpadoemsetup.bat を実行します。

# OEM フォルダ移動先¥OEM¥bin¥mpadoemsetup.bat

以下のコマンドで Systemwalker Centric Manager のサービスを起動するか、シス テムを再起動してください。

scentricmgr

以上で連携アダプタのインストールは完了です。

# 4. 連携機能の設定

OEM がアラートを検知した際に、連携コマンドが自動実行されるように設定します。 このとき、OEM は連携コマンドを直接実行せず、バッチファイル(あるいはシェルスク リプト)を実行します。ファイル内で OEM のアラート情報を Centric Manager の連携コマ ンドの引数に渡したうえで連携コマンドを実行するように記述します。

# バッチファイルの作成

OEM がアラート検知時に自動実行するバッチファイルを作成します。以下に、 パッチファイルのサンプルを記載します。本サンプルは連携アダプタの以下の場 所に同梱されています。

### 0EM フォルダ移動先¥0EM¥bin

sample.bat  $(\forall \mathcal{V}\mathcal{T}\mathcal{N})$ 

# @echo off rem PATH 環境変数のセット set PATH=C: ¥Systemwalker ¥MPWALKER. DM¥BIN; %PATH% set PATH=C:¥OEM¥bin:%PATH% rem アラート情報の受け渡し set EM\_SEVERITY=%SEVERITY% set EM\_HOST=%HOST% rem メッセージ文字列中のダブルクォートは¥<sup>""</sup>で置換しエスケープ set EM\_MESSAGE="%MESSAGE:"=¥""% set EM\_TARGET\_TYPE=%TARGET\_TYPE% if not defined SEVERITY set EM\_SEVERITY=警告 if not defined HOST set EM HOST=サーバー名 if not defined TARGET TYPE set EM TARGET TYPE=ターゲットタイプ rem 連携コマンドに渡す引数の作成 set SYSTEMWALKER HOST=%EM HOST% set SYSTEMWALKER\_MESSAGE=OEM\_"%EM\_TARGET\_TYPE%"\_%EM\_MESSAGE% rem 重大度情報の変換 if "%EM\_SEVERITY%" == "警告" ( set SYSTEMWALKER\_SEVERITY=Warning

```
goto main
)
if "%EM_SEVERITY%" == "クリティカル" (
      set SYSTEMWALKER_SEVERITY=Error
      goto main
if "%EM_SEVERITY%" == "クリア" (
      set SYSTEMWALKER_SEVERITY=Information
      goto main
)
if "%EM_SEVERITY%" == "メトリックエラーの開始"(
      set SYSTEMWALKER_SEVERITY=Error
      goto main
)
if "\mathbb{K}EM SEVERITY\mathbb{K}" == "\mathbb{K} > \mathbb{K} > \mathbb{K} = \mathbb{K} = \mathbb{K} ) = \mathbb{K}
      set SYSTEMWALKER_SEVERITY=Information
      goto main
)
if not "%EM_SEVERITY%" == "" (
     set SYSTEMWALKER_SEVERITY=Information
      goto main
rem 連携コマンド実行
∶main
mpadevtalert.exe -s %SYSTEMWALKER_SEVERITY% -n %SYSTEMWALKER_HOST%
-m %SYSTEMWALKER_MESSAGE%
exit O
```

本サンプルを使用する際は、5~6 行目(以下に抜粋)を環境に合わせて書き換え、 Centric Managerインストール先フォルダ内の MPWALKER.DM フォルダにある BIN ディレクトリと sample.bat のあるディレクトリをそれぞれ PATH 環境変数 に含めます。

sample.bat 5~6 行目

| set | PATH=C:¥Systemwalker¥MPWALKER.DM¥BIN;%PATH% |
|-----|---------------------------------------------|
| set | PATH=C:¥0EM¥bin;%PATH%                      |

バッチファイルを作成する際のその他のポイントや注意事項については、末尾 の参考資料を参照してください。

# 通知メソッドの設定

OEM がアラートを検知した際の通知方法として前項で作成したバッチファイル を実行できるように、通知メソッドを構成します。

OEM にスーパー管理者ユーザーでログインし、「設定」、「通知メソッド」の順 にクリックします。

| ORACLE Enterpris   | se Manager 10g ネルフ ログアウト<br>ホーム ターゲット デプロイ アラート コンプライアンス ジョブ レポート                                                                         |
|--------------------|----------------------------------------------------------------------------------------------------|
| Enterprise Manager | 構成   管理サービスとリポジトリ   エージェント                                                                                                    |
| 設定の概要              | 通知メリッド                                                                                                    |
|                    | 通知メノットを使用すると、通知を送信するための様々な方式をグローバルに定義できます。これには、電子メール、SNMPトラップおよびカスタ                                                                       |
| 管理者                | ム・スクリプトの実行が含まれます。これらのメノッドを定義すると、アラート、ポリシー違反またはジョブ・ステータスの変更に関する通知を管理<br>上者に送信するために、通知ルールでこれらの通知メノッドが使用されます。各管理者には、プリファレンスとして定義された通知ルールがありま |
| 通知メソッド             | <b>ड</b> .                                                                                                    |
| 電子メールのカスタマ         |                                                                                                    |
| 17                 | Enterprise Manager CTは、通知ルールを使用した電子メール通知の送信には次のY情報か必要です。彼<br>数のSMTPサーバーを指定する場合は、カンマまたは空白で各サーバーを区切ります。                                     |
| <u>バッチ適用設定</u>     |                                                                                                    |
| <u>ブラックアウト</u>     | 送信メール(SMTP)サーバー                                                                                                    |
| <u>登録パスワード</u>     | 使用されます(例: SMTP1, MyServer, S87)。                                                                                                    |
| Management Packの   |                                                                                                    |
| アクセス権              | SMIPサーバーで認証が必要な場合は、ユーザー名を指定してくたさい。                                                                                                    |
| E=本月二→1→1、         |                                                                                                    |

「スクリプトと SNMP トラップ」セクションで「追加」ドロップダウンメニュ ーより「OS コマンド」を選択し「実行」ボタンをクリックします。

| <u>シーントンタイノ</u><br>ライザ<br>フクリゴトンSNMDトラップ                                                |                                                                                                    |                                                                 |                       |  |  |  |  |
|-----------------------------------------------------------------------------------------|----------------------------------------------------------------------------------------------------|-----------------------------------------------------------------|-----------------------|--|--|--|--|
| <b>推             現委             任           </b>                                        | Enterprise ManagerがOSコマンド、PL/SQLプロシージャ、SNMPトラップまたはJavaコールバックにより通知を送信するには、まずこれらる通知メリッドとして定義しておく必要があります。その後、管理者はこれらのメリッドを通知ルールで使用できます。 |                                                                 |                       |  |  |  |  |
| 名前                                                                                      | タイプ                                                                                                    | 緑感し通知のソポート                                                      |                       |  |  |  |  |
| 通知メンッドが見つかりません。                                                                         |                                                                                                    |                                                                 |                       |  |  |  |  |
| <b>タビント</b> これらの方法をわして通<br><mark>繰返し通知</mark><br>繰返し通知では、同じメトリック・ア<br>ルごとに「繰返し通知」オプション? | (おいとき)言するいには、通知ルレールを作成<br>2ラートまたは可用性アラートが繰り返し<br>を選択する必要があります。このページ                                                                  | 9 る必要かめります。<br>、通知されます。一度有効にしても、繰返し通知<br>で繰返し通知を無効にすると、繰返し通知はす・ | を使用する通知ルー<br>べて停止します。 |  |  |  |  |
| □ 繰返し通知の送信<br>繰返し頻度<br>繰返し通知の最プ                                                         | (分) 15<br>大数 3                                                                                                    |                                                                 |                       |  |  |  |  |
| 通知メソッドに任意の名前を設定し                                                                        | し、この通知メソッ                                                                                                    | ドについての説明を記入                                                     |                       |  |  |  |  |

し(任意)、OS コマンドとして前項で作成したバッチファイルをフルパスで指定します。

| ORACLE Ent            | terprise Manager 10g<br>ホーム ターゲット デプロイ アラート コンプライアンス S                                                                 |
|-----------------------|----------------------------------------------------------------------------------------------------|
| Enterprise Ma         | nager構成   管理サービスとリボジトリ   エージェント                                                                                        |
| <u>通知メノッド</u> >       |                                                                                                    |
| osコマンドの               | 追加                                                                                                    |
| オペレーティング・シ<br>してください。 | マステム・コマンドまたは通知ルールで呼び出されるスクリプトを使用して、新しい通知メソッドを定義 OSコマンドのテスト                                                             |
| ▼名前                   | Centric Manager連携コマンド                                                                                                  |
| 意用                    |                                                                                                    |
| ■ OSコマンド              | C #OEM#bin¥sample.bat                                                                                                  |
| -                     | てください。このOSコマンドは、すべてのOMSホストに存在する必要があります。                                                                                |
| <b>ダビント</b> メトリック     | 7重大度情報がコマンドに渡されます。詳細はヘルブを参照してください。                                                                                     |
| 繰返し通知                 |                                                                                                    |
| アラートが繰返し<br>通知は確認され   | ノ有効通知ルールに一致する場合、そのアラートの通知が、通知に割り当てられているすべてのメノッドに繰返し送信されます。<br>、るまで送信されます。メノッドが同じアラートに対する複数の通知を処理できる場合のみ、このオブションを選択します。 |
| 繰返し通知のサ               | ╫╼┝────<br>╴╘┹╫╫╫┟╔╶╒╕┶┟┙╷╒╲╅╪╶┙╴╶┙╷═╅┙╺┲╲╝╘╝╷┺┝╦╋╝┍┑╶╶╝┙╷═┿┿┙╢╌┿╤╪╺╦╶╘╝╘╸╵┺┝┙┙═┍╗┍╝╴╝═┝╝╚┿                            |

「OS コマンドのテスト」ボタンをクリックすることで、入力した OS コマンド をテスト実行することができます。このときの Centric Manager 側の出力例を以下 に示します。

| 齢 Systemwalkerコンソール 監視][1:f21-15:Administr                                                                                                    | rator]                                                    |
|----------------------------------------------------------------------------------------------------|-----------------------------------------------------------|
| 機能( <u>C</u> ) ファイル( <u>E</u> ) 操作( <u>I</u> ) イベント( <u>E</u> ) オブジ                                                                                                    | シェクト(0) ポリシー(L) 表示(Y) オプション(P) ヘルプ(H)                     |
| 機能選択: 監視 💌 📄 🗈 🙇 🛤 🔞                                                                                                    |                                                           |
| ノードー覧<br>■ 11 自部門<br>- 25<br>- 25 |                                                           |
|                                                                                                    | ب<br>ب                                                    |
| 日時 フォルダ                                                                                                    | 表示名 対応者 メッセージ                                             |
| 2009/04/01 21:25:18                                                                                                    | test OEM_ターゲットタイプ_これは、Oracle Enterprise Managerからのテスト・メッt |
|                                                                                                    |                                                           |
| ▲ ▲ ▲ ▲ ▲ ▲ ▲ ▲ ▲ ▲ ▲ ▲ ▲ ▲ ▲ ▲ ▲ ▲ ▲                                                                                                    | ▶<br>1/28 ● 保留 ● 調査中 ● 対処済 ● 返答済<br>5元   甘油マッゴま元          |
| <ul> <li>▲</li> <li>▲</li> <li>▲<td>▶<br/>1/26 ● 保留 ● 調査中 ● 対処済 ● 返答済<br/>R示 供通マップ表示</td></li></ul>                                                                                                    | ▶<br>1/26 ● 保留 ● 調査中 ● 対処済 ● 返答済<br>R示 供通マップ表示            |

設定が終了したら、「OK」ボタンをクリックすると通知メソッドが作成されます。

| スクリプトとSNMPトラップ<br>Enterprise ManagerがOSコマンド、PL/<br>するには、まずこれらを通知メンッドとして<br>ルールで使用できます | SQLブロシージャ、SNMPトラップまたは<br>C定義しておく必要があります。その後 | Javaコールバックにより通知を送信<br>、管理者はこれらのメソッドを通知 |
|---------------------------------------------------------------------------------------|---------------------------------------------|----------------------------------------|
| (表示)(編集)(削除)                                                                          | 追力                                          | ם סצבאא 🔽 💽 סאַלאַרבאַ 💽 💽             |
| 選択 名前                                                                                 | タイブ 🛆                                       | 繰返し通知のサポート                             |
| ◎ Centric Manager連携コマンド                                                               | 08טיאי                                      | いいえ                                    |
| ● ビント これらの方法を介して通知を決                                                                  | き信するには、通知ルールを作成する必                          | 、要があります。                               |

#### 繰返し通知

| □繰返し通知の送信 |   |  |  |  |
|-----------|---|--|--|--|
| 繰返し頻度(分)  |   |  |  |  |
| 繰返し通知の最大数 | з |  |  |  |

以上で連携機能の設定は終了です。

# 5. 通知の設定

OEM で異常検知/アラート通知させたい監視項目を設定し、アラート発生時に「4. 連携 機能の設定」で設定した通知メソッドを実行するように設定します。

# しきい値の設定

OEM で異常検知させたい監視項目を設定します。ここでは「oral1」というデー タベース・インスタンスのアーカイブ領域使用率が 75%になったら警告アラート を、90%になったらクリティカルアラートを発生させるよう設定します。

> **ヒント**:複数のターゲットに共通のしきい値を設定する場合は、監視 テンプレートを使用して手順を簡略化することができます。

http://otndnld.oracle.co.jp/document/products/oem/10205/doc\_cd/doc/server. 102/B31252-01/monitoring.htm#sthref42

OEM にログインし、「ターゲット」タブ、「Database」サブタブ、「oral1」イン スタンスの順にクリックします。

| ORACLE<br>Grid Control<br>ホスト   Da                                                                                         | Enterprise N<br>tabase   ३४   | Manager 10g<br>ルウェア   We | ebアプリケーシ                   | ホーム<br>ョン トサービ                         | ダーゲッ<br>ス   システム                    | ト <mark>デプロイ</mark><br>  グループ | ♪ アラート<br>すべてのター           | <b>コンプラ</b><br>グット | <u>設定</u> <u>プリファ</u><br>iイアンス : |
|----------------------------------------------------------------------------------------------------|-------------------------------|--------------------------|----------------------------|----------------------------------------|-------------------------------------|-------------------------------|----------------------------|--------------------|----------------------------------|
| Database                                                                                                    |                               |                          |                            |                                        |                                     |                               |                            |                    |                                  |
| 表示 〇Oracl                                                                                                    | leロード・マップ                     | ◎検索リスト                   |                            |                                        | ~                                   | ページ・リフレッシ                     | - 2009/0                   | 4/12 22:37:        | 12 JST 🖹                         |
| 検索                                                                                                    |                               | 実行 拡張                    | <u>長検索</u>                 |                                        |                                     |                               |                            |                    |                                  |
| 削除)構                                                                                                    | 「成」 (追加                       | D                        |                            |                                        |                                     |                               |                            |                    |                                  |
| 選択 <mark>名前</mark> △                                                                                                    | ステータス                         | アラート                     | ポリシー違<br>反                 | コンプライア<br>ンス・スコア<br>(%)                | バージョン                               | セッション<br>数: CPU               | セッション<br>数: I/O            | セッション<br>数: その他    | インスタンス<br>CPU(%)                 |
| ⊙ <u>ora11</u>                                                                                                    | ۲                             | <u>0</u> 2               | <u>14</u> 7 1              | 92                                     | 11.1.0.7.0                          | Q                             | <u>.02</u>                 | Q                  | <u>.16</u>                       |
| <ul> <li>         ダヒント このページで使用するアイコンおよび記号の説明は、次を参照してください:         <u>アイコン・キー</u> </li> <li>         関連リンク     </li> </ul> |                               |                          |                            |                                        |                                     |                               |                            |                    |                                  |
| <u>SQLの実行</u><br>ディクショナ<br>リカバリ・カ                                                                                          | <u>-<br/>リ・ベースライ:<br/>タログ</u> | 2                        | <u>ディクシ</u><br>データ・<br>表の列 | / <u>ョナリの同期(</u><br>マスキングの)<br>のカスタマイズ | <u>Ľ</u><br>2 <del>1 – マット・ラ・</del> | <u>ディ</u><br>イブラリ デー          | <u>クショナリの比</u><br>-タ・マスキング | <u>較</u><br>/定義    |                                  |

orall の管理画面トップの下部にある「関連リンク」から、「メトリックとポリシー設定」をクリックします。

| ○RACLE <sup>®</sup> Enterprise Manager 10g<br>Grid Control<br>ホスト   Database   ミドルウェア   Webアブリケーション<br>データペース・インスタンス: ora11<br>ホーム パフォーマンス 可用性 サーバー<br>ページ・リフレッシュ 2009                                                                                                    | <ul> <li>ホーム ターゲット ・</li> <li>↓ サービス ↓ システム ↓ グル</li> <li><u>スキーマ データ移動</u></li> <li>9/04/13 23時00分38秒 JS1</li> </ul> | デプロイ )ァラート ):<br>֊ーブ   すべてのターゲット<br><u>ヽフトウェアとサポート</u><br>「 (リフレッシュ) <sup>データ</sup>   | <u>設定</u> <u>フリファ</u><br>コンプライアンス ♪<br>2の表示 自動(60秒) ♥        |
|----------------------------------------------------------------------------------------------------|----------------------------------------------------------------------------------------------------|---------------------------------------------------------------------------------------|--------------------------------------------------------------|
| → 検<br>(存止) ブラックアウト<br>、 ステータス <u>稼働中</u><br>稼働開始 2009/03/17 17時48分59秒 JST<br>インスタンス名 oral1<br>バージョン 11.1.0.7.0<br>ホスト<br>リスナー<br><u>すべてのプロバティの表示</u>                                                                                                    | ★ストCPU<br>100%<br>75<br>50<br>25<br>0<br>0<br>0<br>180<br>×ージ 180                                                     | <b>アクティブ・セッション</b> 2.0 1.5 1.0 0.5 0.0 □ ア数 2                                         | SQLレスポンス時間<br>1.0<br>0.5<br>0.0<br>最新の収集は<br>SQLレスポンス時間<br>参 |
| 関連リンク           EMのSQL履歴         SQLの実           アーカイブバ・=ジのアラートログ         アクセス           アラート・ログの内容         アラート館           スケジューラ・セントラル         すべての           デブロイ         トレース・           ブラックアウト         ペースラー           メトリック取集エラー         メモリー・           レポート         監視構成 | 行<br><u>調整</u><br>メトリック<br>ファイル<br>イン・メトリックしぎい値<br>アクセス・モードで監視                                                        | SQLワークシート<br>アドバイザ・セントラル<br>ジョブ<br>ターゲット・ブロバティ<br>バッモの適用<br>メリックとポリシー設定<br>ユーザー定義メリック | 2                                                            |

「アーカイブ領域使用率(%)」の「警告のしきい値」、「クリティカルのしきい値」 の欄にそれぞれ 75、90を記入し「OK」ボタンをクリックします。「収集スケジュ ール」「編集」欄をクリックすることで、より詳細な設定を行うことができます。

| ORACLE Enterprise Manager 10g<br>Grid Control |          | 木一                 | ム) ター               | ゲット デプロイ フ       | <u>設</u><br>アラート コンプライア | <u>走 ブリファ</u><br>ンス |
|-----------------------------------------------|----------|--------------------|---------------------|------------------|-------------------------|---------------------|
| ホスト   Database   ミドルウェア   We                  | bアプリケーショ | シーサー               | ビスキシス               | .テム   グループ   すべて | 「のターゲット                 |                     |
| <u>メトリックとポリシー設定</u>                           |          |                    |                     |                  |                         |                     |
| マトリックしきい値 ポリシー                                |          |                    |                     |                  | 取消                      | ОК                  |
| 表示 しきい値のあるメトリック 👻                             |          |                    |                     |                  |                         |                     |
| メトリック                                         | 比較演算子    | <b>警告のし</b><br>きい値 | クリティカ<br>ルのしき<br>い値 | 修正処理             | 収集スケジュール                | 編集                  |
| SQLレスポンス時間(%)                                 | >        | 500                |                     | tal              | <u>5分ごと</u>             | Ø                   |
| アーカイバ・ハングのアラート・ログ・エラー                         | 含む       |                    | ORA                 | なし               | <u>15分ごと</u>            |                     |
| アーカイバ・ハングのアラート・ログ・エラー・<br>ステータス               | >        | 0                  |                     | なし               | <u>15分ごと</u>            |                     |
| アーカイブ領域使用率(%)                                 | >        | 75                 | 90                  | なし               | <u>15分ごと</u>            |                     |
| アンマウント                                        | =        | 0                  |                     | なし               | <u>15秒ごと</u>            | Ø                   |
| インスタンス・ステータス                                  | =        |                    | 0                   | なし               | <u>15秒ごと</u>            |                     |
| ·                                             |          |                    |                     |                  |                         | -                   |

# 通知ルールの設定

アラートなどの(OEM の)イベントが発生した際に、前章で設定した通知メソッドを自動実行するよう通知ルールを作成します。ここでは「oral1 で警告アラート、

クリティカルアラートが発生したり、アラートがクリアされた際に、前章で設定 した通知メソッドを実行する」ように設定します。

OEM にログインし、「プリファレンス」、「ルール」、「作成」ボタンの順にクリ ックします。

| ORACLE Enterprise                                                             | Manager 10 <i>g</i>                                                    | ホーム ターゲット デプロイ アラート コン                                                                | 設定 <mark>ブリファレンス</mark><br>プライアンス ジョフ |
|-------------------------------------------------------------------------------|------------------------------------------------------------------------|---------------------------------------------------------------------------------------|---------------------------------------|
| ブリファレンス                                                                       |                                                                        |                                                                                       |                                       |
| <u>一般</u><br><u>優先資格証明</u><br>通知<br><u>ルール</u><br>ハ <u>ンワック・ルール</u><br>スケジュール | 通知ルール<br>通知ルールを使用すると、Enterprise<br>択できます。これらの通知には、電子<br>どが含まれます。<br>検索 | e Managerから通知を受け取る対象となるターゲットと条件を選<br><sup>●</sup> メール、SNMPトラップ、および実行中のカスタム・スクリプトな<br> | 元に戻す)(適用)                             |
| ターゲットのサブタブ                                                                    | (作成) 複数ルールへのメソ                                                         | ッドの割当て                                                                                | サブスクラ<br>イブ(電子                        |
|                                                                               | 選択 名前 説明<br>通知ルールが定義され<br>ていません。                                       |                                                                                       | バブリッメールの送<br>ク 信)                     |
|                                                                               |                                                                        |                                                                                       | 元に戻す)(適用)                             |

| 通知ルールの名前を入力し、 | ターゲット | として orall | を選択します。 |
|---------------|-------|-----------|---------|
|---------------|-------|-----------|---------|

| ORACLE Enterprise Manager 10g ホーム                                                | <u>設定</u> ブリファレン<br>ターゲット デプロイ アラート コンプライアンス ジョ |
|----------------------------------------------------------------------------------|-------------------------------------------------|
| プリファレンス                                                                          |                                                 |
| 通知ルールの作成                                                                         |                                                 |
|                                                                                  | <u>(</u> 取消) (OK)                               |
|                                                                                  |                                                 |
| ■ 名前 アーカイブ領域アラートをCentric Managerに通知                                              |                                                 |
| 記明                                                                               |                                                 |
|                                                                                  |                                                 |
|                                                                                  |                                                 |
| □パブリックに設定                                                                        |                                                 |
|                                                                                  |                                                 |
| * 9-79F-917 <u>F-97-7-197997</u>                                                 | <u> </u>                                        |
| <ul> <li>● すべてのデータベース・インスタンスターゲットに</li> <li>● 指定されたデータベース・インスタンスターゲット</li> </ul> | ルールを適用<br>またはデータベース・インスタンスターゲットを含むグループにルールを適用   |
| (削除) (追加)                                                                        |                                                 |
| すべて選択 選択解除                                                                       |                                                 |
| <mark>選択</mark> ターゲット名 △                                                         | ターゲット・タイブ                                       |
| ora11                                                                            | データベース・インスタンス                                   |
|                                                                                  | · · · · · · · · · · · · · · · · · · ·           |

次に「メトリック」サブタブ、「追加」の順にクリックします。

| ORACLE Enterprise Manager 10g                       | ホーム             | ターゲット デ    | ジロイ アラート コン | <u>設定</u> プリカ<br>ンプライアンス | ファレンス<br>ジョブ |
|-----------------------------------------------------|-----------------|------------|-------------|--------------------------|--------------|
| ブリファレンス                                             |                 |            |             |                          |              |
| 通知ルールの作成                                            |                 |            |             | 取消                       | OK           |
| <u>一般</u> 可用性 メトリック <u>ポリシー</u>                     | <u> Važ 72:</u> | <u>/a2</u> |             |                          |              |
| 追加                                                  |                 |            |             |                          |              |
|                                                     |                 |            | 修正処理の       | 状態                       |              |
| 選択 メトリック                                            | オブジェクト          | 重大度の状態     | クリティカルの場合   | 警告の場合                    | 編集           |
| (メトリックが追加されていません)                                   |                 |            |             |                          |              |
| <mark>追加のアラート条件</mark><br>一定の時間オープンであり、確認されていないアラート | にルールを適用す        | るための追加条件を選 | 択します。       |                          |              |

追加のアラート選択条件が設定されていません。 追加

「アーカイブ領域使用率(%)」のチェックボックスにチェックを入れます。また 「重大度の状態」セクションで「警告」「クリティカル」「クリア」にチェックを 入れ、「続行」ボタンをクリックします。

| ORACLE Enterprise Manager 10g                                                 | <u>設定</u> ブリファレンス <u>ヘルプ ログアウ</u><br>ーム クーゲット デプロイ マニート マンプライマンマ パッコブ レポート |
|-------------------------------------------------------------------------------|----------------------------------------------------------------------------|
| プリファレンス                                                                       |                                                                            |
| 通知ルールの作成 >                                                                    |                                                                            |
| メトリックの追加                                                                      |                                                                            |
| ーーファンファンニア加<br>通知を受信する対象となるメトリックと重大度を選択してください。                                | (取消)(続行)                                                                   |
| 21-11-2 <b>7</b>                                                              |                                                                            |
| を 「 「 」 」 「 」 」 「 」 」 」 「 」 」 」 」 」 「 」 」 」 」 」 」 」 」 」 」 」 」 」 」 」 」 」 」 」 」 |                                                                            |
|                                                                               | ◎ 前の10行 21-30 / 174 ▼ 次の10行 ⊗                                              |
|                                                                               |                                                                            |
| 選択メリック△                                                                       | オブジェクト                                                                     |
| <ul> <li>SQLレスボンス時間(%)</li> </ul>                                             | n/a                                                                        |
| <ul> <li>アンマウント</li> </ul>                                                    | n/a                                                                        |
| アーカイバ・ハングのアラート・ログ・エラー                                                         | <ul> <li>● すべてのオブジェクト(時間/行番号)</li> <li>○ 選択</li> </ul>                     |
| □ アーカイバ・ハングのアラート・ログ・エラー・ステータス                                                 | n/a                                                                        |
| ☑ アーカイブ領域使用率(%)                                                               | <ul> <li>● すべてのオブジェクト(アーカイブ領域保存先)</li> <li>○ 選択</li> </ul>                 |
| □ インスタンス・ステータス                                                                | n/a                                                                        |
| エンキュー・タイムアウト/トランザクション                                                         | n/a                                                                        |
| □ エンキュー・タイムアウト/秒                                                              | n/a                                                                        |
| エンキュー・デッドロック/トランザクション                                                         | n/a                                                                        |
| □ エンキュー・デッドロック/秒                                                              | n/a                                                                        |
|                                                                               | S 前の10行     21-30 / 174     次の10行     多                                    |
| 重大度の状態<br>通知を受信する対象となる重大度の状態を選択してください。                                        |                                                                            |
| ≥クリティカル ≥警告 ≥クリア                                                              |                                                                            |

通知の対象となるイベントが指定されました。

| ORACLE <sup>®</sup> Enterprise M<br>Grid Control<br>ブリファレンス | lanager 10g ホーム / タ               | ーゲット / デプロイ 〉 | アラート コンブ  | <u>設定</u> ブリ<br>プライアンス | ファレン.<br>ジョ |
|-------------------------------------------------------------|-----------------------------------|---------------|-----------|------------------------|-------------|
| 通知ルールの作成<br><u>一般 可用性</u> ク                                 | <b>ドリック <u>ポリシー ジョブ アクション</u></b> |               |           | 取消)(                   | OK)         |
| 除  追加 <br>すべて選択 選択解除                                        |                                   |               |           |                        |             |
|                                                             |                                   |               | 修正処理の     | 状態                     | -           |
| 選択メトリック△                                                    | オブジェクト                            | 重大度の状態        | クリティカルの場合 | 警告の場合                  | 編集          |
| □ アーカイブ領域使用率(9                                              | ) すべてのオブジェクト(アーカイブ領域保存先)          | クリティカル,警告,クリア |           |                        |             |
| 追加のアラート条件                                                   |                                   |               |           |                        |             |
| 一定の時間オーブンであり、研                                              | 認されていないアラートにルールを適用するため(           | D追加条件を選択します。  |           |                        |             |
| 追加のアラート選択条件が                                                | 安定されていません。 追加                     |               |           |                        |             |
|                                                             |                                   |               |           | _                      |             |
| ヒント:                                                        | メトリックを複数指定するこ                     | とも可能です。       | その場合、指知   | 定                      |             |
| したいずれ                                                       | かのメトリックで指定した重                     | 大度のアラートな      | が発生した場合   | 合                      |             |
| にアクション                                                      | ~(後述)が実行されます。                     |               |           |                        |             |

続いて、「アクション」サブタブをクリックし、前章で作成した Centric Manager 連携用の通知メソッドを選択します。

| ORACLE Enterp                                    | orise Ma      | mager 10g ホーム ターゲット デプロイ ア                                                        | ラート ンコン                 | <u>設定</u> プリファレン.<br>プライアンス ジョ |
|--------------------------------------------------|---------------|-----------------------------------------------------------------------------------|-------------------------|--------------------------------|
| ブリファレンス                                          |               |                                                                                   |                         |                                |
| 通知ルールの作<br><u>一般 可用性</u>                         | <b>成</b><br>  | <u> ポリシー ジョブ <mark>」 アクション  </mark></u>                                           |                         | 〔取消〕(OK)                       |
| 電子メール通知<br>□電子メールを送信<br>電子メール・アドレスが見つ<br>できます。   | っかりませ /       | 5.でした。電子メールは送信されません。後で「→般」ページで電子メール・アドレスを追加して                                     | 、電子メールを送信す              | るようこのルールを編集                    |
| 拡張通知メソット                                         |               |                                                                                   |                         |                                |
| 名前                                               | タイプ           | 説明                                                                                | 繰返し通知のサ<br>ボート          | ルールへのメソッド<br>の割当て              |
| Centric Manager連携<br>コマンド                        | 08コマ<br>ンド    | Systemwalker Centric Managerの連携コマンドを呼び出し、OEMのアラート情報を元にメッセージを作成します。                | いいえ                     |                                |
| <b>繰返し通知</b><br>このルールで指定する<br>て、通知を繰り返し送信<br>です。 | すべての<br>iできます | メトリック・アラートと可用性の状態「停止中のターゲット」、「エージェント使用不<br>t。繰返し通知が停止するのは、アラートが確認されるかクリアされたとき、また」 | 可」、「メトリック・コ<br>は繰返し通知の最 | cラー検出」)につい<br>大数に達したときだけ       |

■繰返し通知の送信

設定が終了したら、「OK」ボタンをクリックします。

**ヒント**:通知ルールの設定は、ターゲットタイプごと、ターゲットご と、監視項目ごとなどに個別に行うことができます(例:データベース・ インスタンス用と Oracle BI Server 用、データベース・インスタンス1用 とデータベース・インスタンス2用、表領域使用率用とバッファキャッ シュヒット率用など)。それぞれのルールで、通知対象となる監視項目や 重大度(警告、クリティカル、クリア)を個別に設定することができます。

以上で通知の設定は終了です。

# 参考資料

連携コマンドの使用方法

### 記述形式

mpadevtalert.exe [-s Severity] [-n 発生元ホスト] [-m メッセージ]

# オプション

-s Severity:エラー種別を指定します。

エラー種別は、以下のどれかの文字列を指定します。本オプション が指定されていない場合、または指定に誤りがある場合は、Error が 指定されます。

| エラー種別   | 指定する文字列                      |
|---------|------------------------------|
| HALT    | Halt                         |
| ERROR   | Error、または Critical           |
| WARNING | Warning                      |
| INFO    | Information、またはInformational |

-n 発生元ホスト:メッセージの発生元ホスト名を指定します。指定されていない場合は、実行環境マシンのホスト名が指定されます。

-m メッセージ: Systemwalker Centric Manager システム監視エージェントに通知 するメッセージを指定します。2048 バイトを越える文字列が指 定された場合、2048 バイト以降は破棄します。

### 戻り値

0:常に0を戻します。

# コマンド格納場所

OEM フォルダ移動先¥OEM¥bin

# 実行に必要な権限/実行環境

Administrator 権限が必要です。

### 注意事項

本コマンドが失敗した場合、イベントログにエラーを出力します。ただし、コ マンドが連続して失敗した場合、2度目以降のエラーは出力しません。

本コマンドで通知されたメッセージは、コマンドが実行された日時がメッセージの発生日時として通知されます。

バッチファイル作成時のポイント・注意事項

### 環境変数を使用したアラート情報の受け渡し

バッチファイル内では、連携コマンド (mpadevtalert.exe) を実行します。その際、 OEMのアラート情報の中から Centric Manager のメッセージ作成に必要なものを引 数に渡します。

OEM のアラート情報は、OS コマンド (本バッチファイル) を実行する際に自動 で環境変数に格納されています(例: \$HOST→アラート発生元のホスト名、 \$MESSAGE→アラートメッセージ、など)。

次の例では、この中から**\$HOST、\$SEVERITY**(アラートの重大度)、**\$MESSAGE** を連携コマンドの引数に渡しています。

例:

C:¥OEM¥bin¥mpadevtalert.exe -s %SEVERITY% -n %HOST% -m %MESSAGE%

#### PATH 環境変数の設定

連携コマンド (mpadevtalert.exe) を実行する際は、PATH 環境変数に Centric Manager インストール先の MPWALKER.DM フォルダ内にある BIN ディレクトリ が設定されている必要があります。バッチファイル内であらかじめ PATH 環境変数 を設定しておきます。

例:

set PATH=<Centric Manager インストールディレクトリ>¥MPWALKER.DM¥BIN;%PATH%

#### 重大度情報の変換

環境変数に格納されるアラート情報のうち重大度(\$SEVERITY)については、 OEM の管理サービスが日本語で起動している場合、「警告」「クリティカル」など 日本語で格納されるため、バッチファイル内であらかじめ Centric Manager 用の重 大度に変換を行います(例:「警告」(OEM)→「Warning」(Centric Manager)など) 例:

```
if "%EM_SEVERITY%" == "警告" (
set SYSTEMWALKER_SEVERITY=Warning
)
```

OEM の管理サービスを英語で起動している場合は、重大度も英語で出力される ため、それに合わせて記述します

例:

| if | "%EM_SEVERITY%" == "WARNING" (    |
|----|-----------------------------------|
|    | set SYSTEMWALKER_SEVERITY=Warning |

### メッセージの記述方法

Centric Manager 上に表示させるメッセージ (引数 "-m"を使用して作成) は以下の文字列ではじまる必要があります。

OEM\_<ターゲットタイプ名>

これは OEM からのアラートであることを Centric Manager が識別するためのヘ ッダーです。「<ターゲットタイプ名>」は\$TARGET\_TYPE 環境変数に格納されて います。

例:

set SYSTEMWALKER\_MESSAGE=OEM\_%TARGET\_TYPE%\_%MESSAGE% C:¥OEM¥bin¥mpadevtalert.exe -s %SYSTEMWALKER\_SEVERITY% -n %HOST% -m %SYSTEMWALKER\_MESSAGE%

### バッチファイルのカスタマイズ

OEM が OS コマンド(バッチファイル)を実行する際には、ほかにもさまざまな アラート情報が環境変数に格納されており、要件に応じて Centric Manager にさま ざまな情報を送ることができます(\$METRIC\_VALUE→しきい値を超えたときの監 視項目の値、\$TIMESTAMP→発生時刻、など)。

受け渡すことのできる環境変数の詳細については以下を参照してください。

Oracle Enterprise Manager アドバンスト構成

13.2.1.1 OS コマンドまたはスクリプトに基づく通知メソッドの追加

http://otndnld.oracle.co.jp/document/products/oem/10205/doc\_cd/doc/em.102/B53907-01/notification.htm#36889

Copyright© 2011, Oracle. All rights reserved.

このドキュメントは単に情報として提供され、内容は予告なしに変更される場合があります。このドキ ュメントに誤りが無いことの保証や、商品性又は特定目的への適合性の黙示的な保証や条件を含め 明示的又は黙示的な保証や条件は一切無いものとします。日本オラクル株式会社は、このドキュメント についていかなる責任も負いません。また、このドキュメントによって直接又は間接にいかなる契約上 の義務も負うものではありません。このドキュメントを形式、手段(電子的又は機械的)、目的に関係な く、日本オラクル株式会社の書面による事前の承諾なく、複製又は転載することはできません。

Oracle は、米国オラクル・コーポレーション及びその子会社、関連会社の米国及びその他の国における登録商標または商標です。